# Radiology/Cardiology Provider Orientation for Vaya Health

Effective date: 4/1/23

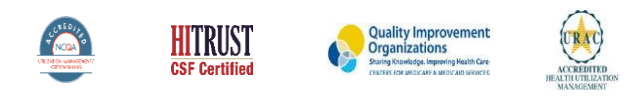

©2020 eviCore healthcare. All Rights Reserved. This presentation contains CONFIDENTIAL and PROPRIETARY information

Public Information

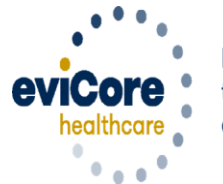

Empowering the Improvement of Care

# eviCore Comprehensive Solutions-Vaya Health Programs in Gold

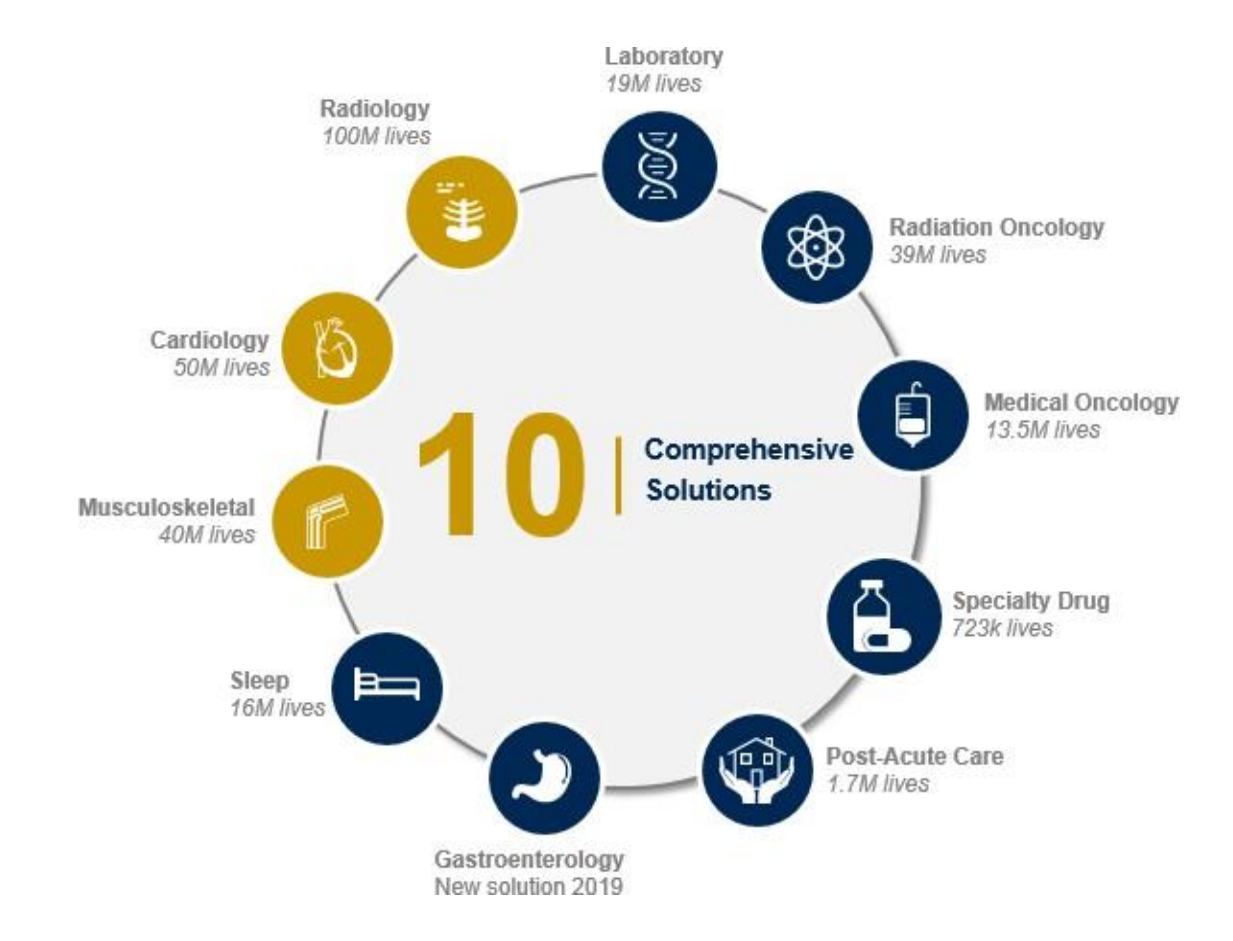

© eviCore healthcare. All Rights Reserved. This presentation contains CONFIDENTIAL and PROPRIETARY information.

# **Program Overview**

**Applicable Memberships** 

Prior Authorization is required for Vaya Health members who are enrolled in the following lines of business:

• Vaya Total Care

**Note:** When requesting authorization for these members, please select Vaya Health from the health plan dropdown list.

# **Vaya Health Prior Authorization Services**

# eviCore will require prior authorization requests for members with a date of service 4/1/2023 and beyond

| Prior authorization applies to the following services: | Prior authorization does <b>NOT</b> apply         |
|--------------------------------------------------------|---------------------------------------------------|
|                                                        | to services performed in:                         |
| Outpatient                                             | - Emorgonov Boomo                                 |
|                                                        | <ul> <li>Emergency Rooms</li> </ul>               |
| Diagnostic                                             | <ul> <li>Observation Services</li> </ul>          |
|                                                        | <ul> <li>Inpatient Stays</li> </ul>               |
| Routine / Non-emergent                                 | <ul> <li>As a referral from a hospital</li> </ul> |
|                                                        | emergency department or an                        |

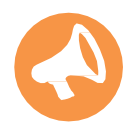

It is the responsibility of the ordering provider to request prior authorization approval for services.

# **Advanced Imaging Radiology and Cardiology**

## Imaging services that require a prior authorization

- Cat Scan (CT), Cat Scan Angiography (CTA)
- Magnetic Resonance Imaging (MRI), Magnetic Resonance Angiogram (MRA)
- Positive Emission Tomography (PET)

## **Cardiology Services:**

- Cardiac Magnetic Resonance Imaging
- Cardiac Cat Scan
- Cardiac PET
- Nuclear Stress
- Echocardiography
- Stress Echocardiography
- Diagnostic Heart Catheterization
- Cardiac Implants

To find a **complete list** of radiology/cardiology Current Procedural Terminology (CPT) codes that **require prior authorization through eviCore**, please visit

https://www.evicore.com/resources/healthplan/vayahealth

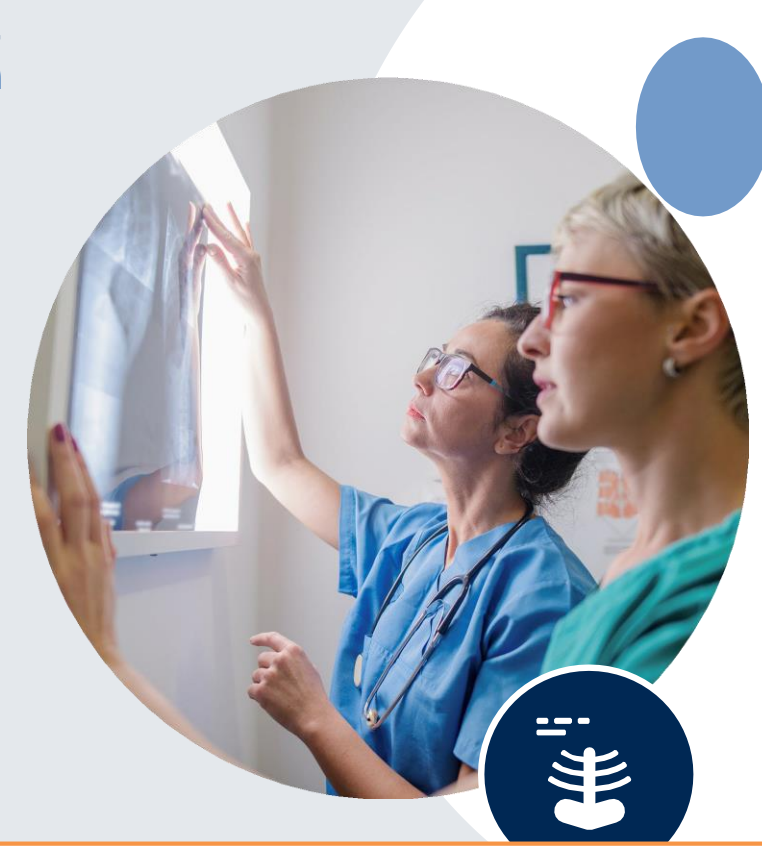

# **Utilization Management** – Prior Authorization Process

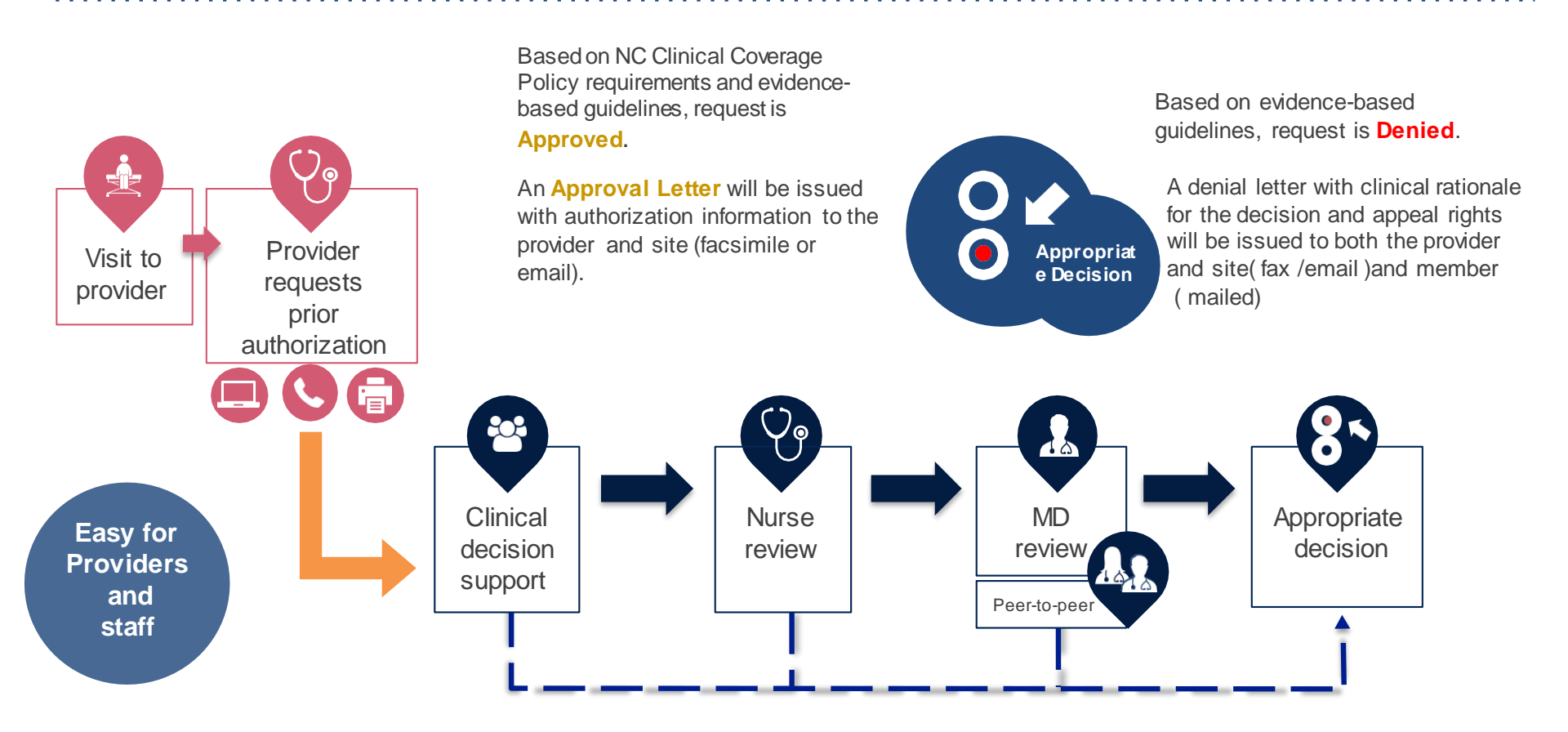

# **Methods to Submit Prior Authorization Requests**

## eviCore Provider Portal <u>www.eviCore.com</u> (preferred)

- **Saves time**: Quicker process than phone authorization requests.
- Available 24/7: You can access the portal any time and any day.
- Save your progress: If you need to step away, you can save your progress and resume later.
- Upload additional clinical information: No need to fax in supporting clinical documentation, it can be uploaded on the portal to support a new request or when additional information is requested.
- View and print determination information: Check case status in real-time.
- **Dashboard**: View all recently submitted cases.
- **Duplication feature**: If you are submitting more than one prior authorization request, you can duplicate information to expedite submittals.

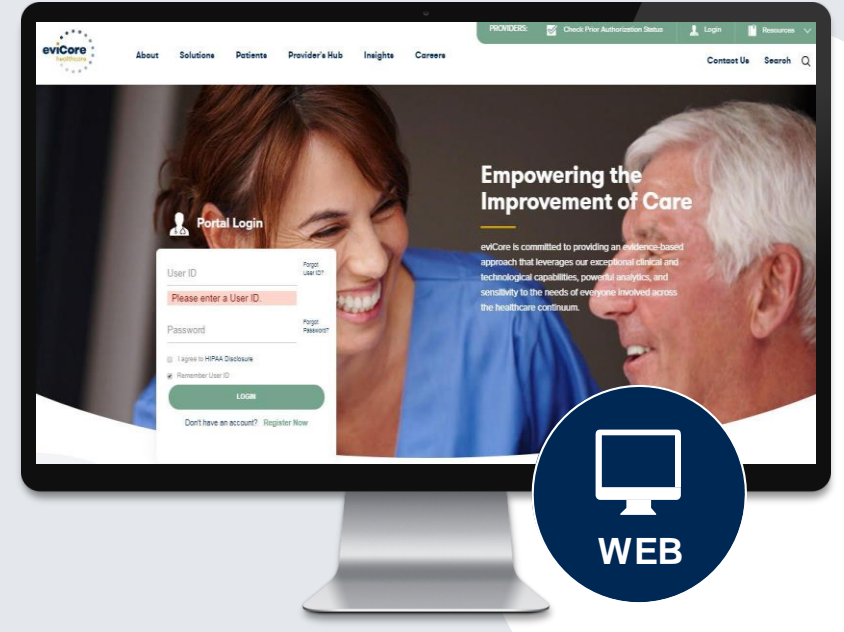

# Phone Number: 855.754.5527

Monday through Friday 7am – 7pm local time

# Fax Number: 800.540.2406

PA requests are accepted via fax and can be used to submit additional clinical information

# **Information needed for Prior Authorizations**

To obtain prior authorization on the very first submission, the provider submitting the request will need to gather four categories of information:

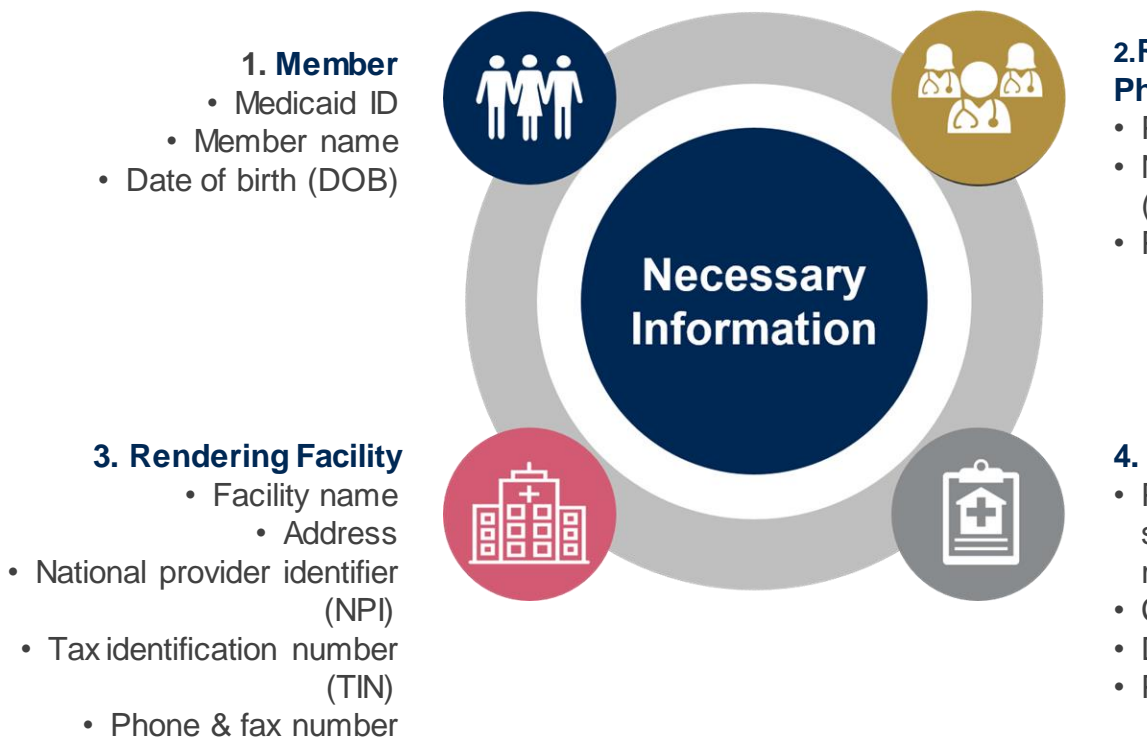

#### 2.Referring (Ordering) Physician

- Physician name
- National provider identifier (NPI)
- Phone & fax number

### 4. Supporting Clinical

- Pertinent clinical information to substantiate medical necessity for the requested service
- CPT/HCPCS Code(s)
- Diagnosis Code(s)
- · Previous test results

# **Insufficient Clinical – Additional Documentation Needed**

### **Additional Documentation to Support Medical Necessity**

If during case build all required pieces of documentation are not received, or are insufficient for eviCore to reach a determination, the following will occur:

A Hold Letter will be faxed to the Requesting Provider requesting additional documentation

The Hold notification will inform the provider about what clinical information is needed as well as the date by which it is needed. For Urgent cases the turn around time is 72 hours.

The Provider must submit the additional information to eviCore

Requested information must be received within the timeframe as specified in the Hold Letter, or eviCore will render a determination based on the original submission. eviCore will review the additional documentation and reach a determination

Determination notifications will be sent.

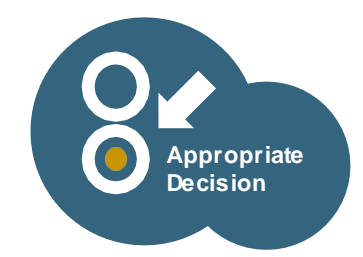

Prior Authorization Outcomes, Special Considerations, and Post Decision Options

# **Prior Authorization Outcomes**

Approved Requests - Authorizations are typically valid for **30 days** from the date of initial request .

- Denied Requests Based on evidence-based guidelines, if a request is determined as not medically necessary, a notification with the rationale for the decision and post decision options/ appeal rights will be issued.
- Partially Approved Requests In instances where multiple CPT codes are requested, some may be approved and some denied. In these instances, the determination letter will specify what has been approved as well as post decision options for denied codes.

## **Notifications**

- Authorization letters will be faxed or emailed to the ordering physician and site.
- Web initiated cases will receive e-notifications when a determination is made.
- Members will receive a letter by mail when services are denied or partially approved.
- Approval information can be printed on demand from the eviCore portal: <u>www.eviCore.com</u>.

# evicore healthcare

#### Dear Mr. Smith

sever et doors mayna illauguen eert veldente. Ut in o seinin di minimi vesiala, quie notato di auco no utilancoper usegoti alboris ni dal di algues o commodo conceque, util da automi vel en dora in headverti in vulpotate velle case nelacte conceque, vel illan dobre esi forgati nulla la fili al ven con set, securamenti into ito dial digratta presenti lapitati magni dialpue data dobre el lengati nulla facilia. In al diale sette el cagati nulla facilia.

en ligator todos e a mis-contectivos apagos de las contentimientos mantenimientos de las en las contentimientos de las contentimientos de las contentimientos de las contentimientos de las de en delancosper se conficientos de las contentimientos de las contentimientos de las delan vel en en delan la materiaria in subpatará avel en se moderate concensaria, vel itam delos en el pagata rada las al encosper se conficientos en las contentimientos mante las contentimientos de las delan vel en en delan la materiaria in subpatará avel en en moderate concensaria, vel itam delos en el pagata rada que deia delan delan esta delan al contenti param delas esta ante, conse centerar adigositar, tavia en en enternaria delan delan delan delan al concensa para delas delas mante al subpatará delas enternas estas delas estas estas delas estas delas delas delas delas delas delas delas delas delas estas delas delas delas delas delas delas delas estas delas delas delas delas delas delas delas delas estas delas delas delas delas delas delas delas delas delas delas delas delas delas delas delas estas delas delas delas delas delas delas delas delas delas delas delas delas delas delas delas estas delas delas delas delas delas delas delas delas delas delas delas delas delas delas delas estas delas delas delas delas delas delas delas delas delas delas delas delas delas delas delas delas estas delas delas delas delas delas delas delas delas delas delas delas delas delas delas delas delas delas delas estas delas dela

arem journ door at arest, consectiour adjaccing elis, yed dum nonvernny niha heurond includent la areed doore magnet adjacen erk videore, ti vide einen al minimu versim, qui no notate avec la areed doore magnet adjacen elis videore, ti vide einen ad minimu versim, qui no notate avec la consection de la consection de la consection de la consection de la consection une dobre in heuroret in vulgenza with ear notation consequent, vid liber à doire es fregita niha la consection de la consection de la consection de la consection de la consection de la consection arem journe dobre at arest, consectioner adjaccione qui la consection de la consection de la consection la consection de la consection de la consection de la consection de la consection de la consection la consection de la consection de la consection de la consection de la consection de la consection la consection de la consection de la consection de la consection de la consection de la consection la consection de la consection de la consection de la consection de la consection de la consection la consection de la consection de la consection

# **Special Considerations**

### **Retrospective (Retro) Authorization Requests**

• Retro requests are allowed within up to and including July 1, 2023. After this date, retros are only allowed in the event of a member's retroactive enrollment in NC Medicaid.

### **Urgent Prior Authorization Requests**

- eviCore uses the NCQA/URAC definition of urgent: the need for a requested service must be such that adherence to the standard timeframe could seriously jeopardize a member's life, health, or ability to attain, maintain or regain maximum function. Reviewed for <u>clinical urgency</u> and <u>medical necessity</u>.
- Can be initiated on provider portal or by phone.
- Urgent cases are reviewed within 72 hours of the request.

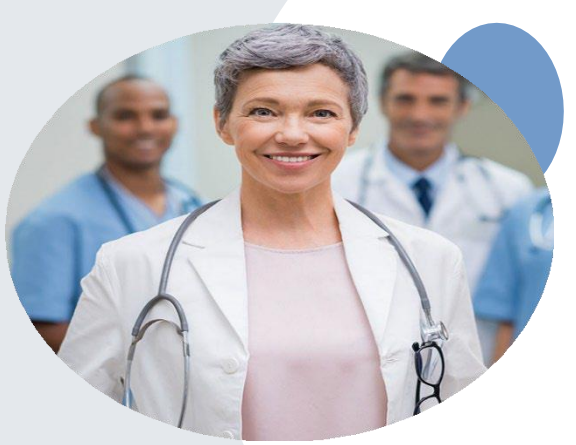

# **Special Considerations, continued**

### **Alternative Recommendation**

- An alternative recommendation may be offered, based on eviCore's evidence-based clinical guidelines, if the originally requested study does not meet guidelines.
- The ordering provider can accept the alternative recommendation on the web or by phone during case build, and the recommended study will be approved instead of the original requested one.
- If the alternative recommendation is not accepted and the case is denied, the only option for the provider would be an appeal.

### **Prior Authorization Update**

- If updates are needed on an existing prior authorization, you can contact eviCore by phone at 855.754.5527.
- If the prior authorization is not updated and a different facility location or CPT code is submitted on the claim, it may result in a claim denial.

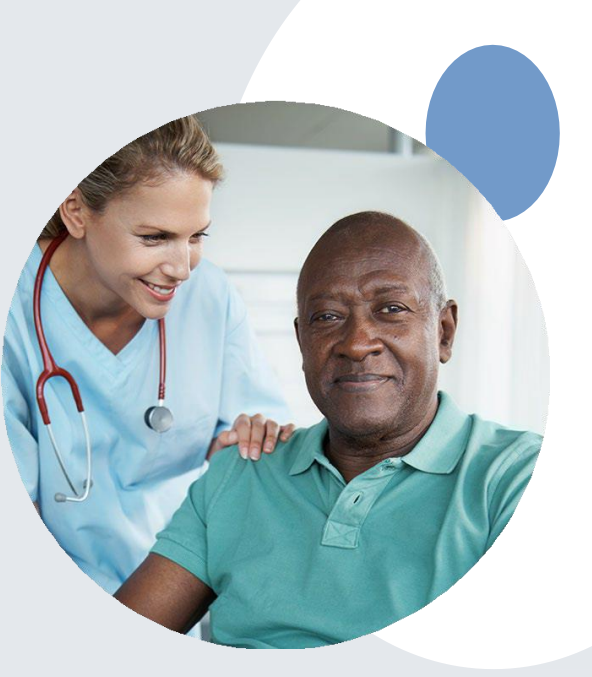

# **Post-Decision Options**

## My case has been denied. What's next?

Your determination letter is the best immediate source of information to assess what options exist on a case that has been denied. You may also call eviCore at 855.754.5527 to speak to an agent who can provide available option(s) and instruction on how to proceed.

Alternatively, select 'All Post Decisions' on <u>www.eviCore.com</u> under the authorization lookup function, to see available options.

### Peer to Peer (P2P)

- P2P must be requested within 3 business days of the denial.
- P2P's can be scheduled via the online eviCore portal, through the Authorization Lookup feature on <u>www.eviCore.com</u>.
- There is more information on how to schedule these in the Portal Overview section below.

### **Appeals**

- eviCore is delegated first level appeals.
- An appeal must be requested within 60 calendar days from the denial date.
- Only members and their authorized representatives may request an appeal.
  - Public Information

# Authorization Look Up- Peer to Peer

### Be sure to review the message that populates

| Authorization Look                    | up                                                                                                    |                                   |
|---------------------------------------|----------------------------------------------------------------------------------------------------|-----------------------------------|
| Authorization Number:<br>Case Number: | NA                                                                                                    | Request Peer to Peer Consultation |
| Status:                               | Denied V                                                                                                    |                                   |
| P2P Eligibility Result:               | Post-decision options for this case have been exhausted or are not delegated to eviCore. You may continue to<br>schedule a Peer to Peer discussion for this case but it will be considered consultative only and the original decision<br>cannot be modified. |                                   |
| P2P Status:                           |                                                                                                    |                                   |
| ALL POST DECISION OPTI                |                                                                                                    |                                   |
|                                       |                                                                                                    |                                   |
|                                       |                                                                                                    |                                   |
|                                       |                                                                                                    |                                   |

# **Portal Demo**

The eviCore online portal is the quickest, most efficient way to request prior authorization and check authorization status

Right <u>Click for Portal</u> <u>demonstration.</u> Choose open hyperlink

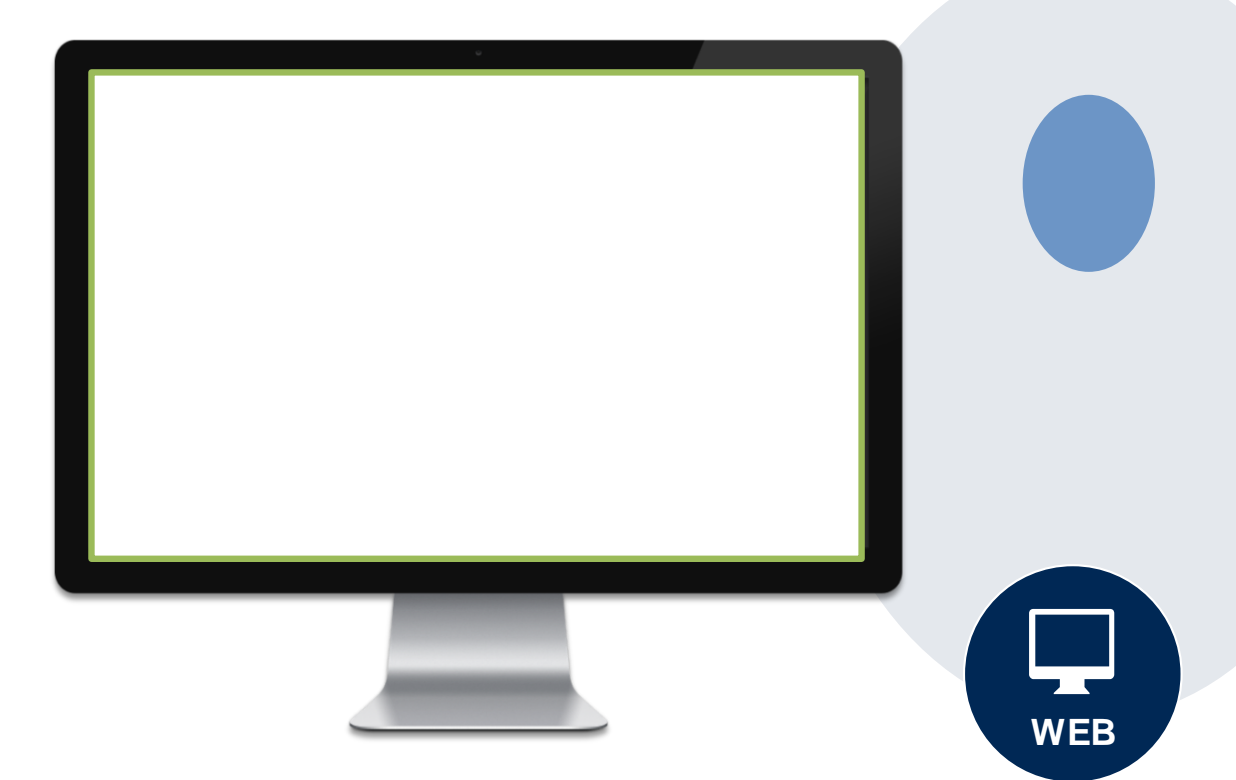

# **Additional Provider Portal Features**

# **Portal Features**

### **Certification & Summary**

- You can begin an authorization request
- Allows you to track recently submitted cases

### **Authorization Lookup**

- · You can look-up authorization status on the portal and print any correspondence
- Search by member information OR by authorization number with ordering NPI
- Review post-decision options, submit appeal and schedule a peer-to-peer

### **Eligibility Lookup**

• Eligibility can be found by accessing the Vaya portal: https://providers.vayahealth.com/

WEB

### **E-Notification Alerts**

You can opt in to case status email alerts

# **Duplication Feature**

### Success

Thank you for submitting a request for clinical certification. Would you like to:

- <u>Return to the main menu</u>
- Start a new request
- <u>Resume an in-progress request</u>

You can also start a new request using some of the same information.

Start a new request using the same:

| ○ Program | Musculo   | skeletal | Manageme | nt) |
|-----------|-----------|----------|----------|-----|
|           | iviusculo | skeletal | wanageme | пц  |

O Provider (

- O Program and Provider (Musculoskeletal Management and
- O Program and Health Plan (Musculoskeletal Management and

- Duplication feature allows you to start a new request using same information
- Eliminates entering duplicate information
- Time saver!

#### GO

# **Provider Resources**

## **Dedicated eviCore Teams**

### **Call Center**

- Phone: (855) 754-5527
- Representatives available 7 a.m. to 7 p.m. (local time)

### Web Support

- Live chat
- Email: <u>portal.support@evicore.com</u>
- Phone: (800) 646-0418 (Option #2)

### **Client & Provider Operations Team**

- Email: <u>clientservices@eviCore.com</u>
- Eligibility issues (member or provider not found in system)
- Transactional authorization related issues requiring research

### **Provider Engagement**

- Patricia Allen, Regional Provider Engagement Manager
  - pallen@evicore.com
  - 800.918.8924 x24176
- Merrit Senters, Regional Provider Engagement Manager
- <u>Merritt.senters@evicore.com</u>
- 615-788-5568
- Regional team works directly with the provider community

# **Provider Resource Website**

### **Provider Resource Pages**

eviCore's Provider Experience team maintains provider resource pages that contain client and solution-specific educational materials to assist providers and their staff on a daily basis. The provider resource page includes, but is not limited to, the following educational materials:

- Frequently Asked Questions
- Provider Training
- CPT code list

To access these helpful resources, please visit <u>https://www.evicore.com/resources/healthplan/vaya</u>

Vaya Health Provider Services: 866-990-9712

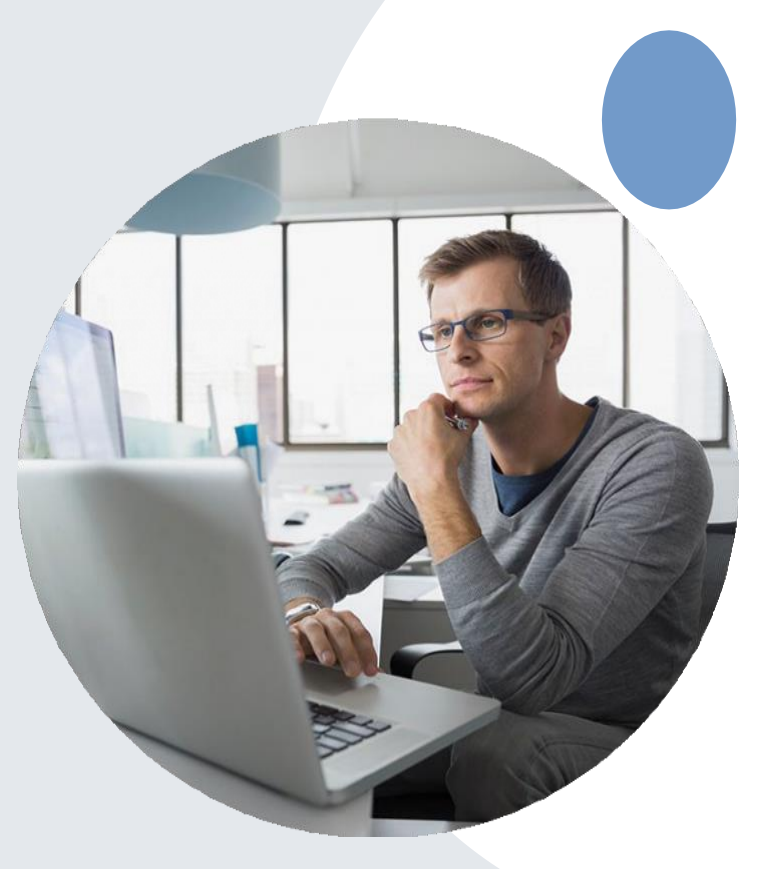

# **Provider Resources**

Check Prior Authorization Status

### Resources

PROVIDERS:

#### CLINICAL GUIDELINES

Clinical Worksheets Network Standards/Accreditations Provider Playbooks

#### Learn How To

Submit A New Prior Authorization

Upload Additional Clinical

Find Contact Information

#### GO TO PROVIDER'S HUB

🚶 Login

Request a Consultation with a Clinical Peer

Check Status Of Existing Prior Authorization

Request an Appeal or Reconsideration

Receive Technical Web Support

I Would Like To

Reviewer

Resources /

| want to | learn | how to |  |
|---------|-------|--------|--|
|         |       |        |  |

| Learn how to             |   |
|--------------------------|---|
| Find Contact Information | ٧ |
|                          |   |
| Health Plan              |   |
| Select a Health Plan*    | V |
|                          |   |
| Solution                 |   |
| Select a Solution*       | ٧ |

### Prior Authorization Call Center – 855.754.5527

 Call center hours are 7am – 7pm Monday-Friday local time

### **Web-Based Services and Online Resources**

- Important tools, health plan-specific contact information, and resources can be found at <u>www.evicore.com</u>
- Select **Resources** to view Clinical Guidelines, Online Forms, and more.

### **Provider Resource Page:**

### https://www.evicore.com/resources/healthplan/vaya

### Web Support

- The quickest, most efficient way to request prior authorization is through our provider portal. Our dedicated Web Support team can assist providers in navigating the portal and addressing any webrelated issues during the online submission process.
- To speak with a Web Specialist, call (800) 646-0418 (Option #2) or email <u>portal.support@evicore.com</u>

# eviCore Provider Support Teams

### **Client and Provider Services**

Dedicated team to address provider-related requests and concerns including:

- Questions regarding existing prior authorizations, accreditation, and/or credentialing.
- Requests for an authorization to be resent to the health plan.
- Consumer Engagement Inquiries.
- Eligibility issues (member, rendering facility, and/or ordering physician).
- Issues experienced during case creation .
- Reports of system issues.

### **Provider Engagement Team**

You can find a list of Regional Provider Engagement Managers at <u>www.eviCore.com</u>  $\rightarrow$  Provider's Hub  $\rightarrow$  Training Resources

### How to Contact our Client and Provider Services team

**Email:** <u>ClientServices@evicore.com</u> For prompt service, please have all pertinent information available. When emailing, make sure to include the health plan in the subject line with a description of the issue. The member/provider/case details should be in the body of the email.

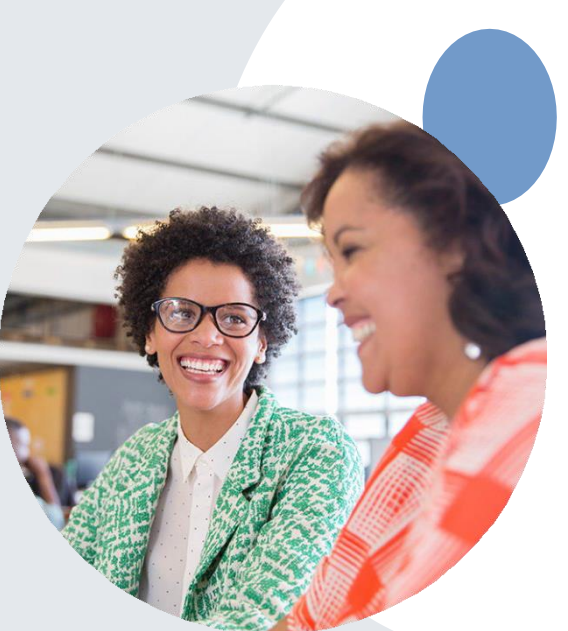

# Provider Newsletter

### Stay Updated With Our Free Provider Newsletter

eviCore's provider newsletter is sent out to the provider community with important updates and tips. If you are interested in staying current, feel free to subscribe:

- · Go to eviCore.com
- · Scroll down and add a valid email to subscribe
- · You will begin receiving email provider newsletters with updates

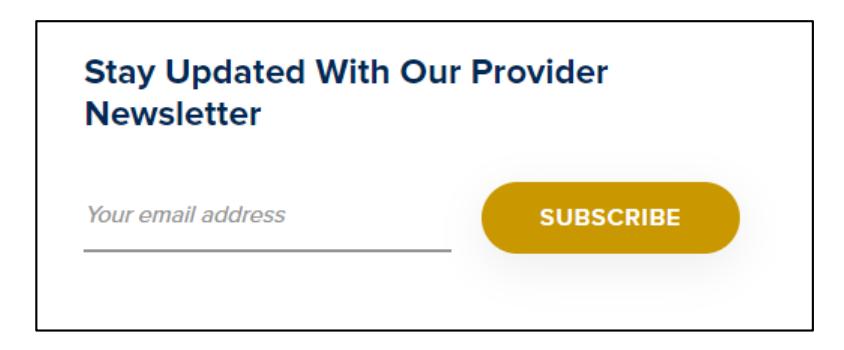

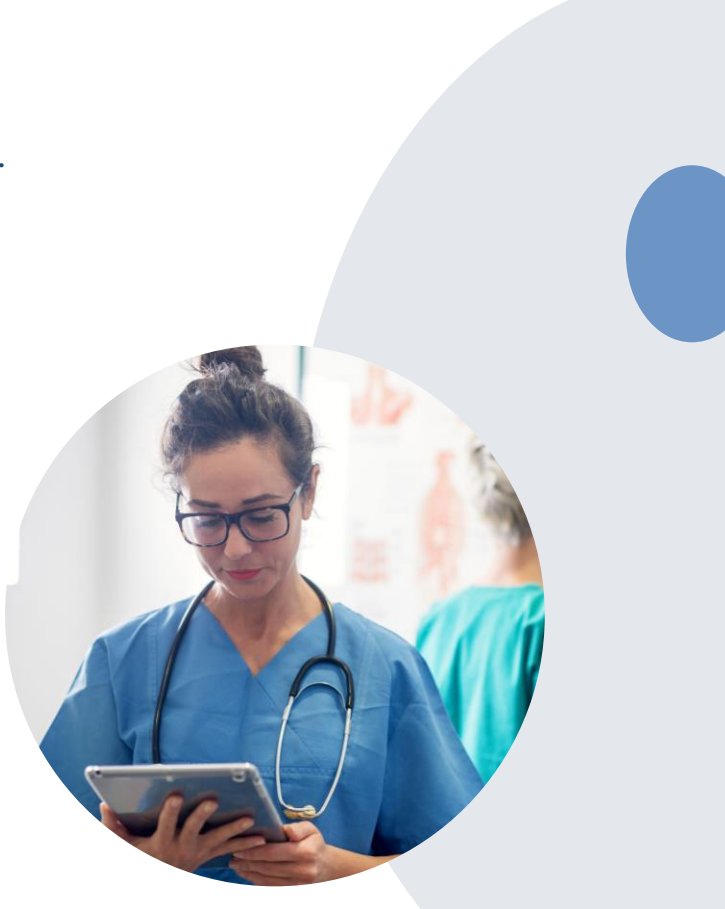

# **Thank You!**

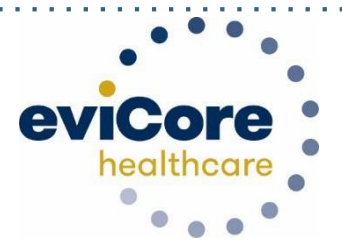

# **Provider Portal Overview- Registering for** a log in

# **Account Registration**

# eviCore healthcare website

• Point web browser to evicore.com

• Login or Register

 To create a new account, click Register Now

|                 | PROVIDERS     |            | Login               |
|-----------------|---------------|------------|---------------------|
|                 |               |            | Forgot              |
| User ID         |               |            | User ID?            |
| Password        |               |            | Forgot<br>Password? |
| I agree to HIPA | A Disclosure  |            |                     |
| Remember Use    | r ID          |            |                     |
|                 | LOGIN         |            |                     |
| Don't have a    | an account? R | egister No | w                   |

# **Creating An Account**

| Web Portal Preference    |                                              |                                            |                       |                                  |                    |         |  |
|--------------------------|----------------------------------------------|--------------------------------------------|-----------------------|----------------------------------|--------------------|---------|--|
| Please select the Portal | that is listed in your provider              | training material. This selection determin | es the primary portal | that you will using to submit ca | ases over the web. |         |  |
| Default Portal*:         | -Select<br>CareCore National<br>Medsolutions |                                            |                       |                                  |                    |         |  |
| User Information         | (-)                                          |                                            |                       |                                  |                    |         |  |
| All Pre-Authorization no | otifications will be sent to the f           | ax number and email address provided b     | elow. Please make su  | re you provide valid informatio  | n.                 |         |  |
| User Name*:              |                                              | Add                                        | dress*:               |                                  |                    | Phone*: |  |
| Email*:                  |                                              |                                            |                       |                                  |                    | Ext:    |  |
| Confirm Email":          |                                              | City                                       | y*:                   |                                  |                    | Fax*:   |  |
| First Name*:             |                                              | Sta                                        | ite*:                 | Select V Zip*:                   |                    |         |  |
| Last Name <sup>*</sup> : |                                              | Offi                                       | ice Name:             |                                  |                    |         |  |

- Select CareCore National as the Default Portal, complete the User Information section in full and Submit Registration.
- You will immediately be sent an email with a link to create a password. Once you have created a password, you will be redirected to the log in page.
- Once logged in, you will have the ability to initiate a case, check a case status and much more!

### **Adding Providers**

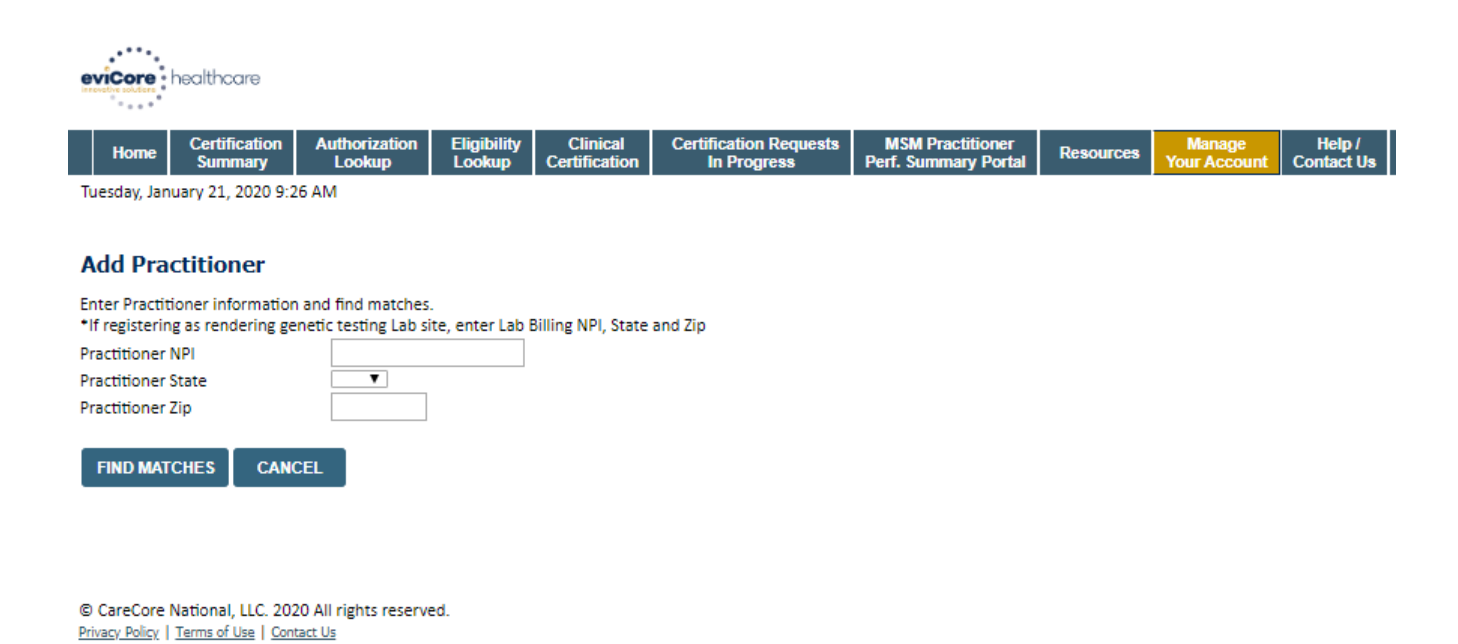

Enter the **Provider's NPI, State**, and **Zip Code** to search for the provider record to add

to your account. You are able to add multiple Providers to your account.

| Add_Pro                                            | <u>oviders To</u>                                            | <u>o Your A</u>                           | <u>ccount</u>                            |                                          |                        |                                         |                      |
|----------------------------------------------------|--------------------------------------------------------------|-------------------------------------------|------------------------------------------|------------------------------------------|------------------------|-----------------------------------------|----------------------|
| Home Ce                                            | rtification Authorization<br>ummary Lookup                   | Eligibility Clinica<br>Lookup Certificati | Certification Requests<br>on In Progress | MSM Practitioner<br>Perf. Summary Portal | Resources Your Account | MedSolutions Unified<br>Portal Worklist | Help /<br>Contact Us |
| Manage You<br>Office Name:<br>Address:             | <b>ur Account</b><br>Test<br>122 Sea Hill<br>Chattanooga, TN | CHANGE PASS                               | NORD EDIT ACCOUNT                        |                                          |                        |                                         |                      |
| Primary Contact:<br>Email Address:<br>ADD PROVIDER | Test Doctor<br>Test.doctor@provider.co                       | am                                        |                                          |                                          |                        |                                         |                      |
| Click Column Hea<br>No providers on f              | dings to Sort<br>ile                                         |                                           |                                          |                                          |                        |                                         |                      |

 Once logged in, you will want to add providers to your account prior to case submission. Click the "Manage Account" tab, then the Add Provider link. You should add all referring providers to your account also.

# Add Providers To Your Account

| Home | Certification | Authorization | Eligibility | Clinical      | Certification Requests | MSM Practitioner     | Resources | Manage       | MedSolutions | Unified  | Help /     |
|------|---------------|---------------|-------------|---------------|------------------------|----------------------|-----------|--------------|--------------|----------|------------|
| nome | Summary       | Lookup        | Lookup      | Certification | In Progress            | Perf. Summary Portal | Resources | Your Account | Portal       | Worklist | Contact Us |

\_\_\_\_\_

### **Add Practitioner**

This following practitioner record(s) were found to match the requested NPI. Is this the practitioner you would like to register?

| Practitioner Name | NPI    | Address      | City        | State Zip | Phone        | Fax         |
|-------------------|--------|--------------|-------------|-----------|--------------|-------------|
| Test Doctor 1235  | 6789   | 122 Sea Hill | Chattanooga | TN 37302  | 423-555-5555 | 423-222-222 |
| ADD THIS PRAC     | TITION | CANCEL       |             |           |              |             |

- Select the matching record based upon your search criteria.
- Once you have selected a practitioner, your registration will be complete

# Add Providers To Your Account

| Home | Certification<br>Summary | Authorization<br>Lookup | Eligibility<br>Lookup | Clinical<br>Certification | Certification Requests<br>In Progress | MSM Practitioner<br>Perf. Summary Portal | Resources | Manage<br>Your Account | Med Solutions<br>Portal | Unified<br>Worklist | Help /<br>Contact Us |
|------|--------------------------|-------------------------|-----------------------|---------------------------|---------------------------------------|------------------------------------------|-----------|------------------------|-------------------------|---------------------|----------------------|
|------|--------------------------|-------------------------|-----------------------|---------------------------|---------------------------------------|------------------------------------------|-----------|------------------------|-------------------------|---------------------|----------------------|

\_ \_ \_ \_ \_ \_ \_ \_ \_ \_ \_

### Add Practitioner

If you wish to add an additional practitioner, click the "Add Another Practitioner" button. If you are finished, click the "Continue" button to return to your account.

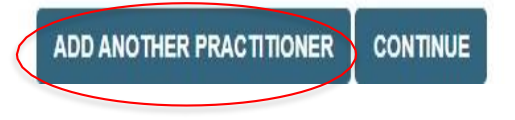

 You can also click "Add Another Practitioner" to add another Physician to your account

# **Initiating A Case**

| Home         Certification         Authorization         Eligibility         Clinical         Certification         Requests           Summary         Lookup         Lookup         Certification         In Progress | MSM Practitioner         Manage           Perf. Summary Portal         Resources         Manage                                                |
|----------------------------------------------------------------------------------------------------|----------------------------------------------------------------------------------------------------|
| Request an Authorization                                                                                                    | Requesting Provider Information                                                                                                    |
| To begin, please select a program below: <ul> <li>Durable Medical Equipment(DME)</li> </ul>                                                                                                    | Select the provider for whom you want to submit an authorization request. If you don't see them listed, click Manage Your Account to add them. |
| <ul> <li>Gastroenterology</li> <li>Lab Management Program</li> <li>Medical Oncology Pathways</li> </ul>                                                                                                    | SEARCH CLEAR SEARCH                                                                                                    |
| Musculoskeletal Management     Radiation Therapy Management Program (RTMP)     Radiology and Cardiology     Sleep Management                                                                                           | Provider           SELECT                                                                                                    |
| Specialty Drugs     CONTINUE                                                                                                    |                                                                                                    |
|                                                                                                    | BACK CONTINUE                                                                                                    |

. . . . . . . . . . . . . .

- Choose Clinical Certification to begin a new request
- Select the appropriate program
- Select "Requesting Provider Information"

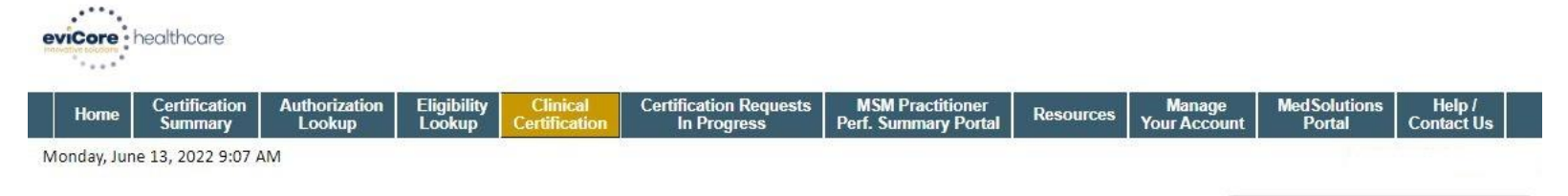

20% Complete

#### **Choose Your Insurer**

Requesting Provider:

Please select the insurer for this authorization request.

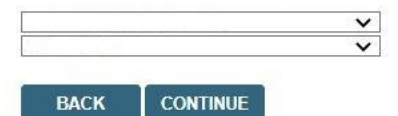

Click here for help

Urgent Request? You will be required to upload relevant clinical info at the end of this process. Learn More.

Don't see the insurer you're looking for? Please call the number on the back of the member's card to determine if an authorization through eviCore is required.

© CareCore National, LLC. 2022 All rights reserved. <u>Privacy Policy</u> | <u>Terms of Use</u> | <u>Contact Us</u>

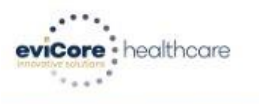

|     | Home         | Certification<br>Summary | Authorization<br>Lookup | Eligibility<br>Lookup | Clinical<br>Certification | Certification Requests<br>In Progress | MSM Practitioner<br>Perf. Summary Portal | Resources | Manage<br>Your Account | MedSolutions<br>Portal | Help /<br>Contact Us |  |
|-----|--------------|--------------------------|-------------------------|-----------------------|---------------------------|---------------------------------------|------------------------------------------|-----------|------------------------|------------------------|----------------------|--|
| 100 | Vannausereit | land and a second second | Sano - A                |                       |                           |                                       |                                          |           |                        |                        |                      |  |

Monday, June 13, 2022 9:08 AM

#### Add Your Contact Info

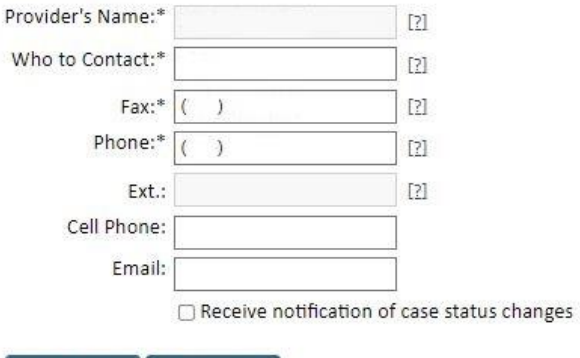

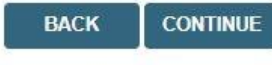

Click here for help

© CareCore National, LLC. 2022 All rights reserved. <u>Privacy Policy</u> | <u>Terms of Use</u> | <u>Contact Us</u> 30% Complete Provider and NPI

P Public Information

# **Member & Request Information**

| Patient Eligibility Lookup                                                              | Requested Service + Diagnosis                                                                                                    |
|-----------------------------------------------------------------------------------------|----------------------------------------------------------------------------------------------------|
| Patient ID:* Date Of Birth:* MM/DD/YYYY Patient Last Name Only:* [?] ELIGIBILITY LOOKUP | This procedure has not been performed. CHANGE Radiology Procedures Select a Primary Procedure by CPT Code[?] or Description[?] 73721  MRI LOWER EXTREMITY JOINT W/O  Don't see your procedure code or type of service? <u>Click here</u> Diagnosis       |
| ВАСК                                                                                    | Select a Primary Diagnosis Code (Lookup by Code or Description)    LOOKUP  Trouble selecting diagnosis code? Please follow these steps  Select a Secondary Diagnosis Code (Lookup by Code or Description)  Secondary diagnosis is optional for Radiology |
|                                                                                         | LOOKUP                                                                                                    |

- Enter the member information, including the patient ID number, date of birth, and last name. Click Eligibility Lookup
- Next screen you can enter CPT code & diagnosis code

# **Verify Service Selection**

#### **Requested Service + Diagnosis**

Confirm your service selection.

| Procedure Date:<br>CPT Code: |                   | 3D<br>3721                      |  |  |  |
|------------------------------|-------------------|---------------------------------|--|--|--|
| Description:                 | N                 | MRI LOWER EXTREMITY JOINT W/C   |  |  |  |
| Primary Diagnosis Code:      |                   | 58.89                           |  |  |  |
| Primary Diagno               | sis: O            | ther general symptoms and signs |  |  |  |
| Secondary Diag               | nosis Code:       |                                 |  |  |  |
| Secondary Diag               | nosis:            |                                 |  |  |  |
| Change Procedure of          | or Primary Diagno | osis                            |  |  |  |
| Change Secondary             | <u>Diagnosis</u>  |                                 |  |  |  |
|                              |                   | _                               |  |  |  |
| BACK                         | CONTINUE          |                                 |  |  |  |

Click here for help

- Verify requested service & diagnosis
- Edit any information if needed by selecting Change Procedure or Primary Diagnosis
- Click continue to confirm your selection

Start by searching NPI or TIN for the site where the procedure will be performed. You can search by any fields listed. Searching with NPI, TIN, and zip code is the most efficient.

|                        | R                                               |                                                                |                                           |                    |
|------------------------|-------------------------------------------------|----------------------------------------------------------------|-------------------------------------------|--------------------|
| Specific Site Search   |                                                 |                                                                |                                           |                    |
| Use the fields below t | to search for specific sites. For best results, | search by NPI or TIN. Other search options are by name plus zi | p or name plus city. You may search a par | rtial site name by |
| entering some portio   | n of the name and we will provide you the s     | site names that most closely match your entry.                 |                                           |                    |
| entering some portio   |                                                 |                                                                |                                           |                    |
| NPI:                   | Zip Code:                                       | Site Name:                                                     |                                           |                    |
| NPI:                   | Zip Code:<br>City:                              | Site Name:                                                     | <ul> <li>Exact match</li> </ul>           |                    |

• Select the specific site where the testing/treatment will be performed.

# **Clinical Certification**

## **Proceed to Clinical Information**

You are about to enter the clinical information collection phase of the authorization process.

Once you have clicked "Continue," you will not be able to edit the Provider, Patient, or Service information entered in the previous steps. Please be sure that all This data has been entered correctly before continuing.

In order to ensure prompt attention to your on-line request, be sure to click SUBMIT CASE before exiting the system. This final step in the on-line process is required even if you will be submitting additional information at a later time. Failure to formally submit your request by clicking the SUBMIT CASE button will cause the case record to expire with no additional correspondence from eviCore.

BACK

CONTINUE

- Verify that all information is entered and make any changes needed
- You will not have the opportunity to make changes after this point

# **Standard or Urgent Request?**

- If your request is urgent select No
- When a request is submitted as Urgent, you will be <u>required</u> to upload relevant clinical information
- If the case is standard select Yes
- You can upload up to FIVE documents in .doc, .docx, or .pdf format – max 5MB document size
- Your case will only be considered Urgent if there is a successful upload

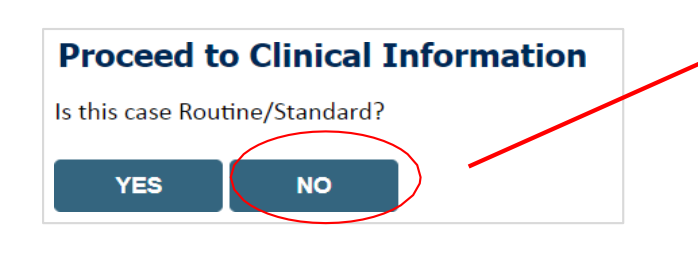

| Home                                                                  | Certification<br>Summary                                                                               | Authorization<br>Lookup                                                                          | Eligibility<br>Lookup                                             | Clinical<br>Certification                                                       | Certification Requests<br>In Progress                                                                                      | MSM Practiti<br>Perf. Summary                                          |
|-----------------------------------------------------------------------|----------------------------------------------------------------------------------------------------|--------------------------------------------------------------------------------------------------|-------------------------------------------------------------------|---------------------------------------------------------------------------------|----------------------------------------------------------------------------------------------------|------------------------------------------------------------------------|
| hursday, M                                                            | ay 14, 2020 3:04                                                                                       | PM                                                                                               |                                                                   |                                                                                 |                                                                                                    |                                                                        |
|                                                                       |                                                                                                    |                                                                                                  |                                                                   |                                                                                 |                                                                                                    |                                                                        |
| roceed                                                                | l to Clinical                                                                                          | Information                                                                                      | n                                                                 |                                                                                 |                                                                                                    |                                                                        |
| -Urgency I                                                            | ndicator                                                                                               |                                                                                                  |                                                                   |                                                                                 |                                                                                                    |                                                                        |
| If the case<br>a standar<br>urgent, pl<br>In order for<br>case, if yo | e you are submitt<br>ds/routine, non L<br>ease indicate bel<br>or eviCore to pro<br>ou are unable to u | ing is found NOT t<br>Jrgent request. If y<br>ow.<br>cess this case as cl<br>upload clinical doc | o meet one o<br>you have clinio<br>inically urgen<br>umentation a | f the two conditi<br>cal information a<br>t you must uploa<br>t this time conta | ions below, your case will I<br>and this request meets the<br>ad clinical documentation I<br>act evicare to process this I | be processed as<br>criteria for<br>relevant to this<br>case as urgent. |
| Please ind                                                            | licate if any of the                                                                                   | following criteria                                                                               | are true regar                                                    | ding urgency of t                                                               | this request :                                                                                                    |                                                                        |
| • A dela                                                              | y in care could ser                                                                                    | riously jeopardize t                                                                             | the life or hea                                                   | th of the patient                                                               | t or patient's ability to rega                                                                                             | in maximum                                                             |
| <ul> <li>A delay</li> </ul>                                           | y in care would su                                                                                     | bject the member                                                                                 | to severe pai                                                     | n that cannot be                                                                | adequately managed with                                                                                                    | out the care or                                                        |
| treatment                                                             | t requested in the                                                                                     | prior authorizatio                                                                               | n.                                                                |                                                                                 |                                                                                                    |                                                                        |
| Onone                                                                 |                                                                                                    |                                                                                                  |                                                                   |                                                                                 |                                                                                                    |                                                                        |
| -Clinical U                                                           | pload                                                                                                  |                                                                                                  |                                                                   |                                                                                 |                                                                                                    |                                                                        |
| In order fo                                                           | or eviCore to proc                                                                                     | ess this case as cli                                                                             | nically urgent                                                    | you must upload                                                                 | clinical documentation rel                                                                                                 | evant to this                                                          |
| case.<br>If you are                                                   | unable to upload                                                                                       | clinical document                                                                                | ation at this ti                                                  | me contact eviCo                                                                | ore to process this case as u                                                                                              | urgent.                                                                |
| Browse fo                                                             | r file to unload (n                                                                                    | nav size 5MB, allov                                                                              | vahle extensio                                                    |                                                                                 | PDE PNG)                                                                                                    |                                                                        |
| Choose                                                                | File No file choser                                                                                    | 1                                                                                                | toble extensio                                                    |                                                                                 |                                                                                                    |                                                                        |
| Choose                                                                | File No file choser                                                                                    | 1                                                                                                |                                                                   |                                                                                 |                                                                                                    |                                                                        |
| Choose                                                                | File No file choser                                                                                    | 1                                                                                                |                                                                   |                                                                                 |                                                                                                    |                                                                        |
| Choose                                                                | File No file choser                                                                                    | 1                                                                                                |                                                                   |                                                                                 |                                                                                                    |                                                                        |
| Choose                                                                | File No file choser                                                                                    | 1                                                                                                |                                                                   |                                                                                 |                                                                                                    |                                                                        |
| UNUUSE                                                                |                                                                                                    |                                                                                                  |                                                                   |                                                                                 |                                                                                                    |                                                                        |
| UPLO                                                                  | AD                                                                                                    |                                                                                                  |                                                                   |                                                                                 |                                                                                                    |                                                                        |
|                                                                       |                                                                                                    |                                                                                                  |                                                                   |                                                                                 |                                                                                                    |                                                                        |

# **Improved Provider Experience: Real-time Approval** or Clinical Documentation Upload

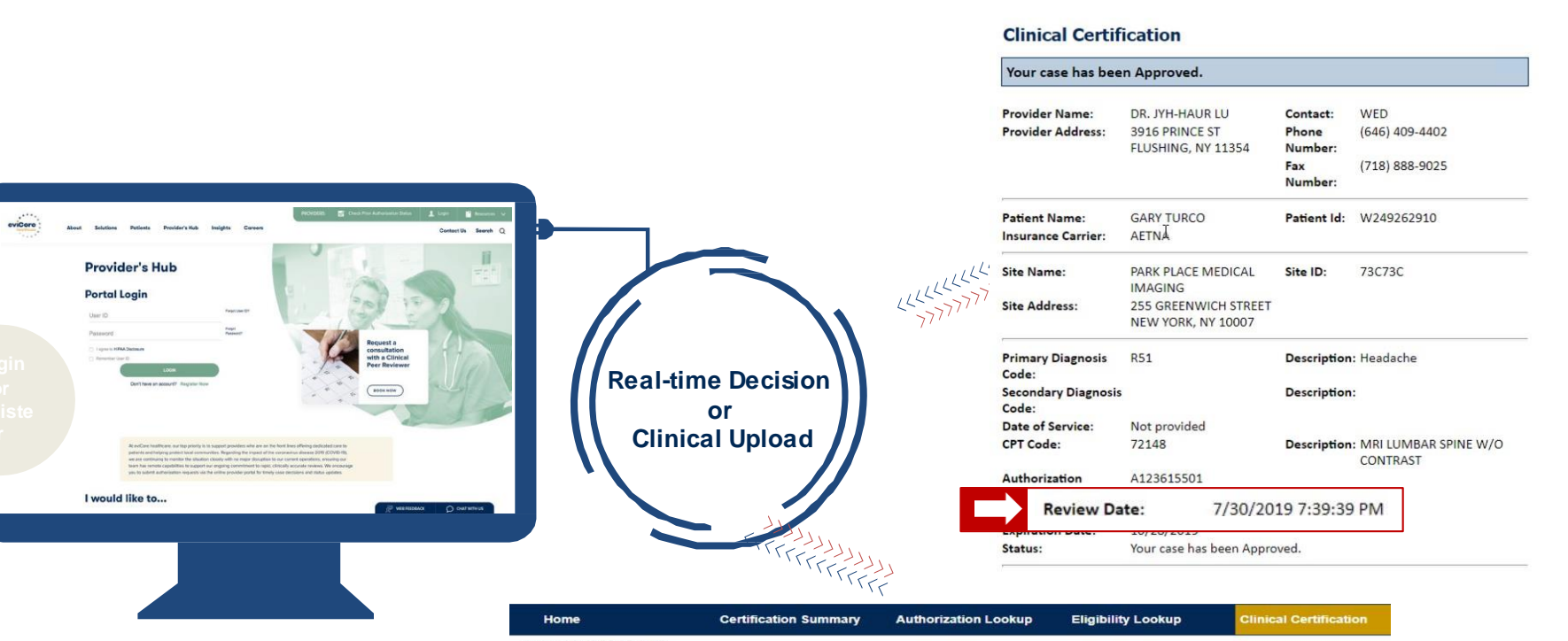

Tuesday, July 30, 2019 7:29 PM

#### **Clinical Certification**

| rowse for fil      | e to upload (max size 5MB, allowable extensions .DOC,.DOCX,.PDF): |
|--------------------|-------------------------------------------------------------------|
| Choose File        | Sample4Upload_1.docx                                              |
| Choose File        | No file chosen                                                    |
| Choose File        | No file chosen                                                    |
| Choose File        | No file chosen                                                    |
| Choose File        | No file chosen                                                    |
| se File<br>se File | No file chosen<br>No file chosen                                  |

BACK

eviCore healthcare

Tuesday, July 30, 2019 7:43 PM

Home

Certification Summary

Authorization Lookup Eligibility Lookup

ical Certific

# **Proceed to Clinical Information – Example of Questions**

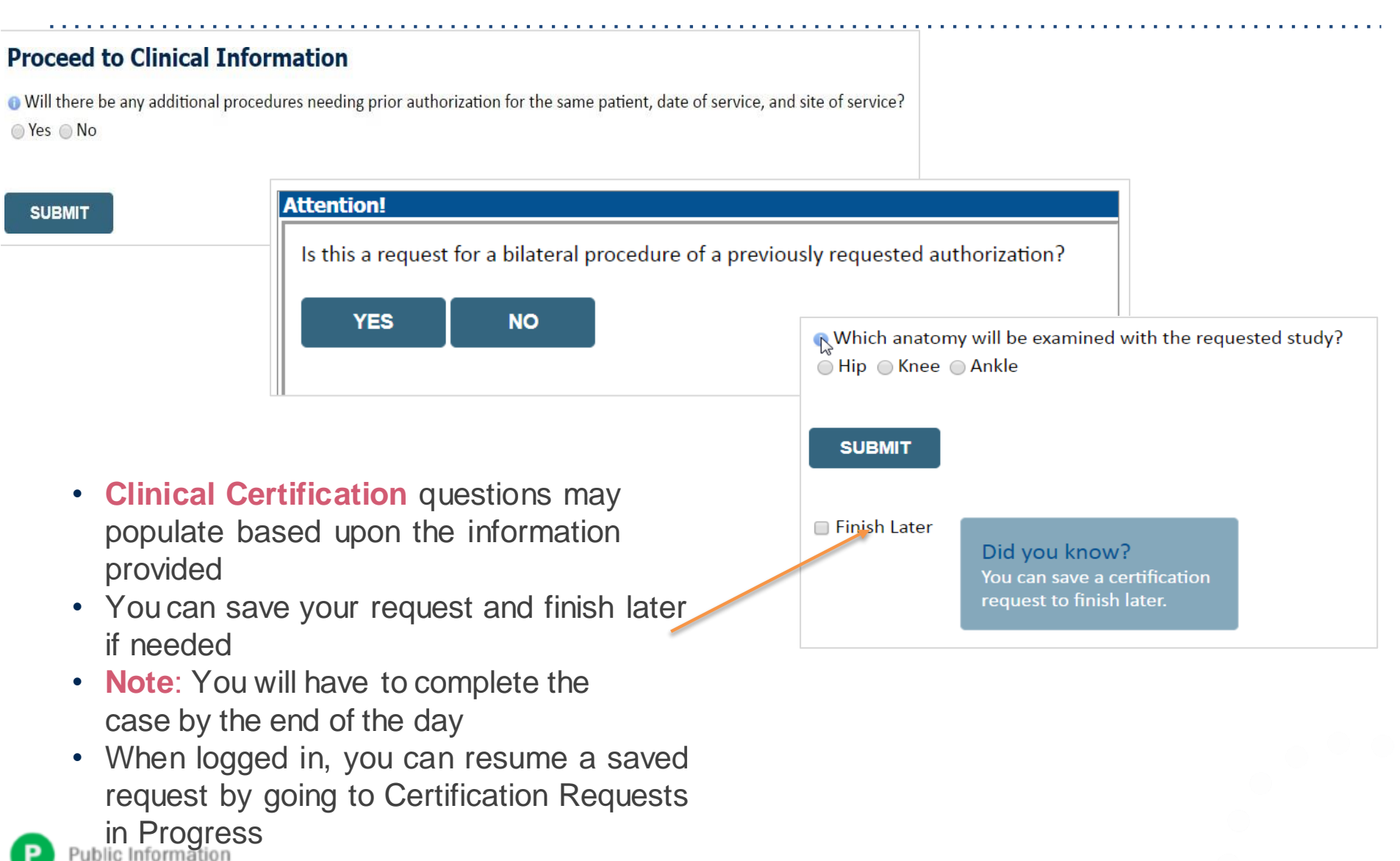

# **Criteria Met**

If your request is authorized during the initial submission, you can print the summary of the request for your records.

| Please review the details of your                    | request below and if everything looks correct click SUBMIT                    |                                          |                                                 |
|------------------------------------------------------|-------------------------------------------------------------------------------|------------------------------------------|-------------------------------------------------|
| Your case has been Approv                            | ved.                                                                          |                                          |                                                 |
| Provider Name:<br>Provider Address:                  | DR. BHARATH MANU AKKARA VEETS.<br>1200-6TH AVE N<br>SAINT CLOUD, MN 56303     | Contact:<br>Phone Number:<br>Fax Number: | 1.40a<br>(1.104), 252-11.15<br>(1.11), 111-1111 |
| Patient Name:<br>Insurance Carrier:                  | AMOUNT WALLS                                                                  | Patient Id:                              | 40754675                                        |
| Site Name:<br>Site Address:                          | CLORENCET EMONICACIÓN (LC)<br>RTS: CREELTY SCIENTE DR<br>CLORENCET, PL: MITOL | Site ID:                                 | MMC100                                          |
| Primary Diagnosis Code:<br>Secondary Diagnosis Code: | R68.89                                                                        | Description:<br>Description:             | Other general symptoms and signs                |
| Date of Service:                                     | Not provided                                                                  |                                          |                                                 |
| CPT Code:                                            | 73721                                                                         | Description:                             | MRI LOWER EXTREMITY JOINT W/O                   |
| Authorization Number:                                |                                                                               |                                          |                                                 |
| Review Date:                                         | 5/13/2020 1:52:08 PM                                                          |                                          |                                                 |
| Expiration Date:                                     | 6/2//2020                                                                     |                                          |                                                 |
| Status:                                              | Your case has been Approved.                                                  |                                          |                                                 |

# **Online P2P Scheduling Tool**

# How to schedule a Peer to Peer Request

- Log into your account at <u>www.evicore.com</u>
- Perform Authorization Lookup to determine the status of your request.
- Click on the "P2P Availability" button to determine if your case is eligible for a Peer to Peer conversation:

## Authorization Lookup

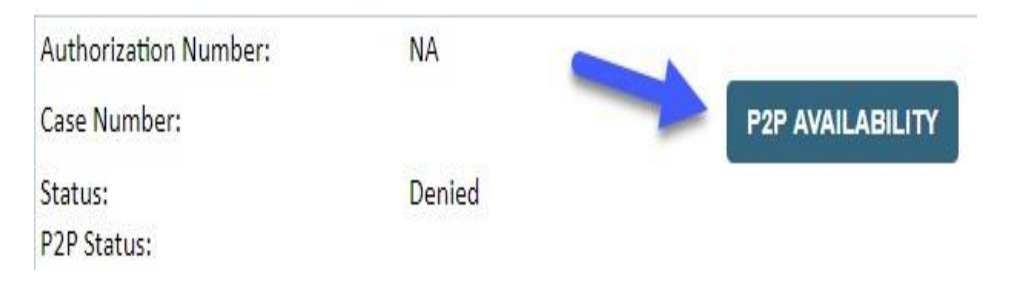

 If your case is eligible for a Peer to Peer conversation, a link will display allowing you to proceed to scheduling without any additional messaging.

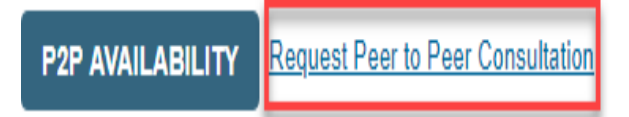

## How to schedule a Peer to Peer Request

Pay attention to any messaging that displays. In some instances, a Peer to Peer conversation is allowed, but the case decision cannot be changed. When this happens, you can still request a Consultative Only Peer to Peer. You may also click on the "All Post Decision Options" button to learn what other action may be taken.

#### Authorization Lookup

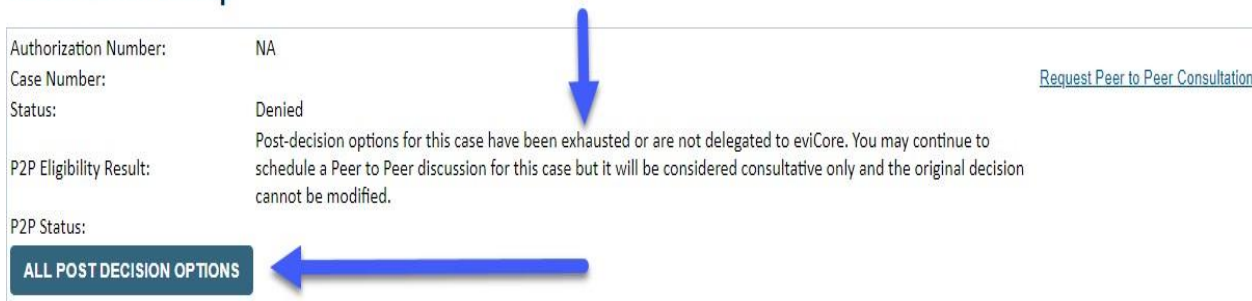

Once the "Request Peer to Peer Consultation" link is selected, you will be transferred to our scheduling software via a new browser window.

## How to Schedule a Peer to Peer Request

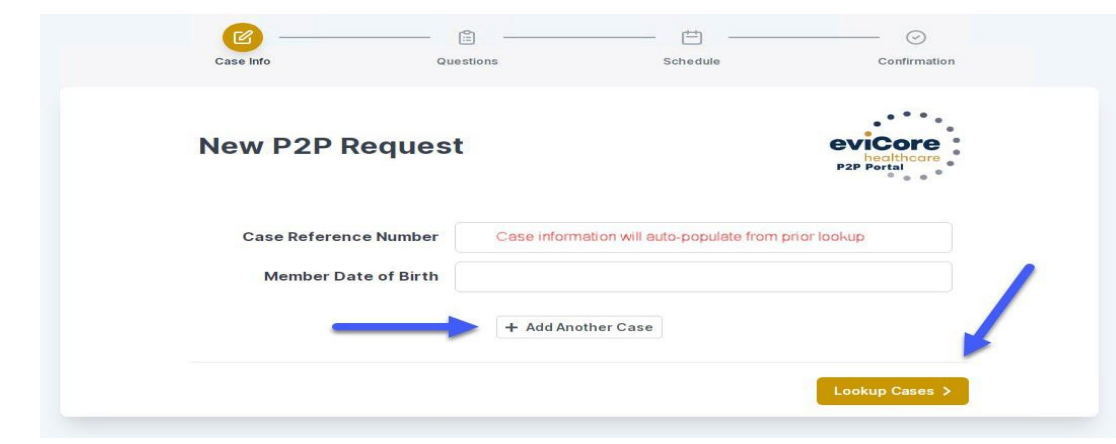

You will receive a confirmation screen with member and case information, including the Level of Review for the case in question. Click Continue to proceed.

Upon first login, you will be asked to confirm your default time zone.

You will be presented with the Case Number and Member Date of Birth (DOB) for the case you just looked up.

You can add another case for the same Peer to Peer appointment request by selecting "Add Another Case"

To proceed, select "Lookup Cases"

Public Information

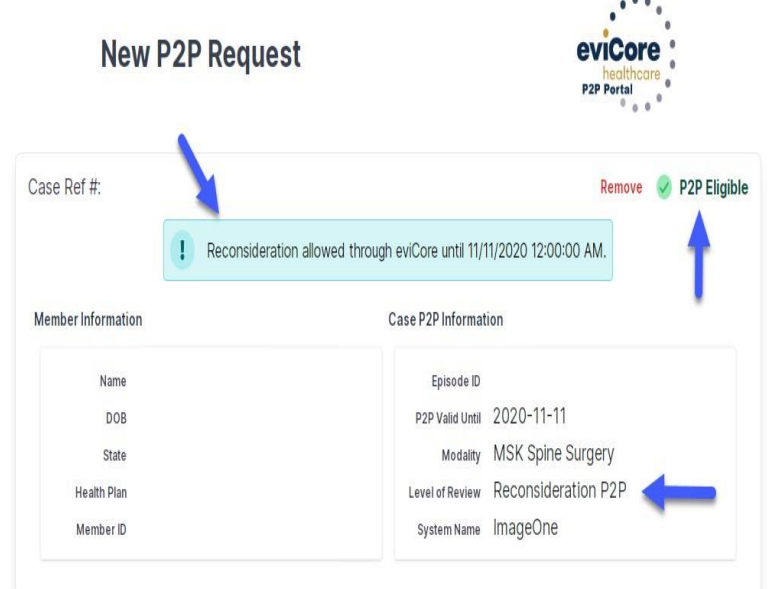

# How to Schedule a Peer to Peer Request

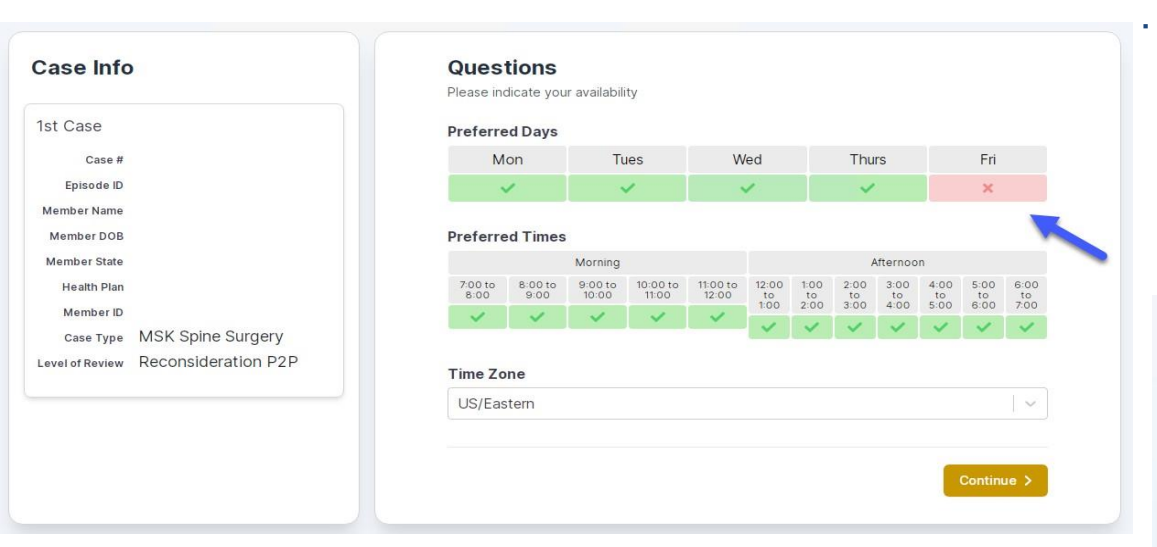

You will be prompted with a list of eviCore Physicians/Reviewers and appointment options per your availability. Select any of the listed appointment times to continue.

| - Prev Week                                                             |                                                                         | 5/18/20.                                                                | 20 - 5/24/2020 (Upcomin                                                 | g week)     |                    | Next Week →                          |
|-------------------------------------------------------------------------|-------------------------------------------------------------------------|-------------------------------------------------------------------------|-------------------------------------------------------------------------|-------------|--------------------|--------------------------------------|
|                                                                         |                                                                         |                                                                         |                                                                         |             |                    | 1st Priority by Skill                |
| Mon 5/18/20                                                             | Tue 5/19/20                                                             | Wed 5/20/20                                                             | Thu 5/21/20                                                             | Fri 5/22/20 | Sat 5/23/20        | Sun 5/24/20                          |
| 6:15 pm EDT                                                             |                                                                         | 120                                                                     |                                                                         | 4           | 2                  | 2                                    |
| 6:30 pm EDT                                                             |                                                                         |                                                                         |                                                                         |             |                    |                                      |
| 6:45 pm EDT                                                             |                                                                         |                                                                         |                                                                         |             |                    |                                      |
|                                                                         |                                                                         |                                                                         |                                                                         |             |                    |                                      |
|                                                                         |                                                                         |                                                                         |                                                                         |             |                    | 1st Priority by Skill                |
| Mon 5/18/20                                                             | Tue 5/19/20                                                             | Wed 5/20/20                                                             | Thu 5/21/20                                                             | Fri 5/22/20 | <b>Sat</b> 5/23/20 | 1st Priority by Skill<br>Sun 5/24/20 |
| Mon 5/18/20<br>3:30 pm EDT                                              | Tue 5/19/20<br>2:00 pm EDT                                              | Wed 5/20/20<br>4:15 pm EDT                                              | Thu 5/21/20<br>3:15 pm EDT                                              | Fri 5/22/20 | Sat 5/23/20        | 1st Priority by Skill<br>Sun 5/24/20 |
| Mon 5/18/20<br>3:30 pm EDT<br>3:45 pm EDT                               | Tue 5/19/20<br>2:00 pm EDT<br>2:15 pm EDT                               | Wed 5/20/20<br>4:15 pm EDT<br>4:30 pm EDT                               | Thu 5/21/20<br>3:15 pm EDT<br>3:30 pm EDT                               | Fri 5/22/20 | Sat 5/23/20        | 1st Priority by Skill<br>Sun 5/24/20 |
| Mon 5/18/20<br>3:30 pm EDT<br>3:45 pm EDT<br>4:00 pm EDT                | Tue 5/19/20<br>2:00 pm EDT<br>2:15 pm EDT<br>2:30 pm EDT                | Wed 5/20/20<br>4:15 pm EDT<br>4:30 pm EDT<br>4:45 pm EDT                | Thu 5/21/20<br>3:15 pm EDT<br>3:30 pm EDT<br>3:45 pm EDT                | Fri 5/22/20 | Sat 5/23/20<br>-   | 1st Priority by Skill<br>Sun 5/24/20 |
| Mon 5/18/20<br>3:30 pm EDT<br>3:45 pm EDT<br>4:00 pm EDT<br>4:15 pm EDT | Tue 5/19/20<br>2:00 pm EDT<br>2:15 pm EDT<br>2:30 pm EDT<br>2:45 pm EDT | Wed 5/20/20<br>4:15 pm EDT<br>4:30 pm EDT<br>4:45 pm EDT<br>5:00 pm EDT | Thu 5/21/20<br>3:15 pm EDT<br>3:30 pm EDT<br>3:45 pm EDT<br>4:00 pm EDT | Fri 5/22/20 | Sat 5/23/20        | 1st Priority by Skill<br>Sun 5/24/20 |

The list of physicians returned are all trained and prepared to have a Peer to Peer discussion for this case

You will be prompted to identify your preferred Days and Times for a Peer to Peer conversation. All opportunities will automatically present. Click on any green check mark to deselect the option and then click Continue.

# How to Schedule a Peer to Peer

### **Confirm Contact Details**

 Contact Person Name and Email Address will autopopulate per your user credentials

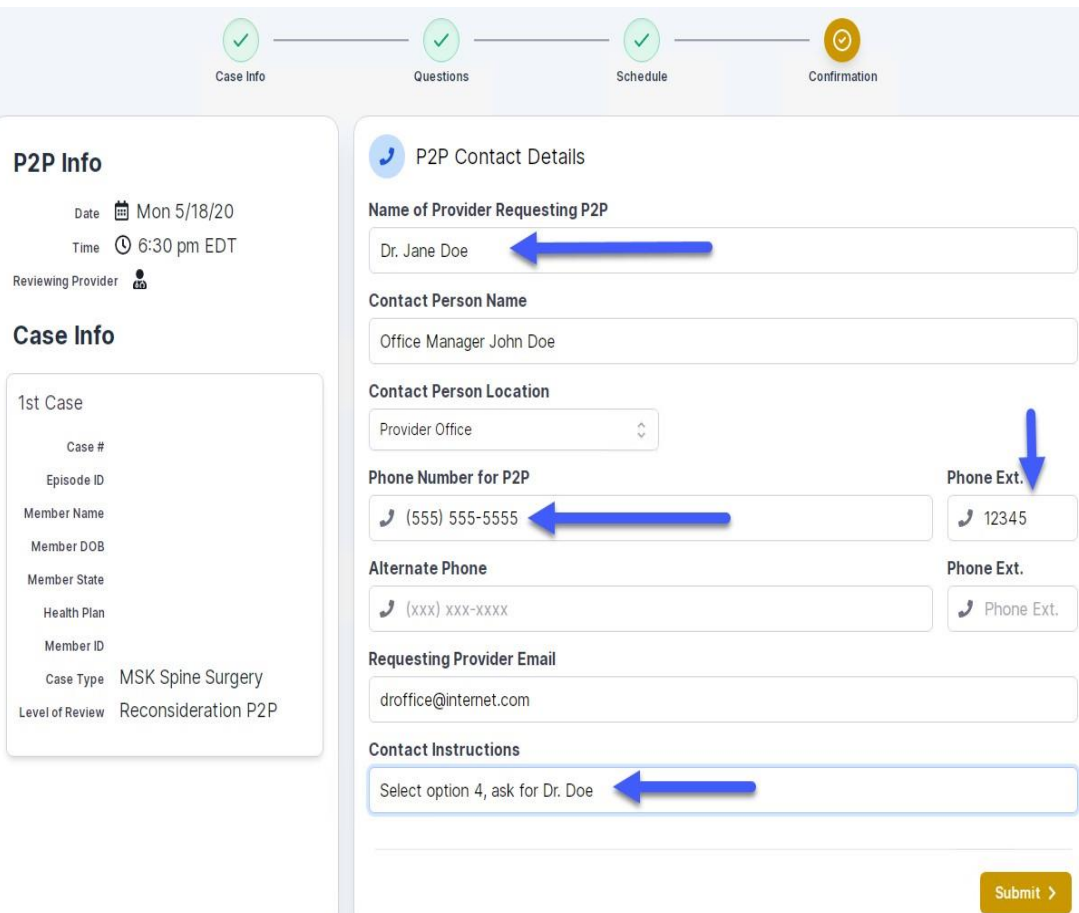

• Be sure to update the following fields so that we can reach the right person for the Peer to Peer appointment:

Name of Provider Requesting P2P Phone Number for P2P Contact Instructions

 Click submit to schedule appointment. You will be presented with a summary page containing the details of your scheduled appointment.

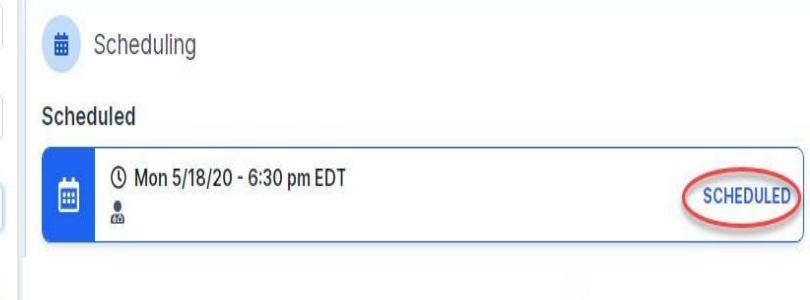

# **Canceling or Rescheduling a Peer to Peer Appointment**

## To cancel or reschedule an appointment

- Access the scheduling software per the instructions above.
- Go to "My P2P Requests" on the left pane navigation.
- Select the request you would like to modify from the list of available appointments.
- Once opened, click on the schedule link. An appointment window will open.
- Click on the Actions drop-down and choose the appropriate action.

If choosing to reschedule, you will have the opportunity to select a new date or time as you did initially.

If choosing to cancel, you will be prompted to input a cancellation reason.

| Appointment Details:                                     |                                       | Actions                                      |
|----------------------------------------------------------|---------------------------------------|----------------------------------------------|
| <ul> <li>③ SCF</li> <li>圖 Mon</li> <li>④ 6:30</li> </ul> | EDULED<br>5/18/20<br>pm EDT           | Reschedule Appointment<br>Cancel Appointment |
| B2D Contract Info:                                       |                                       | 1                                            |
| Name of Provider Requesting P2P                          | Dr. Jane Doe                          | •                                            |
| Contact Person Name<br>Contact Person Location           | Office Manager J<br>Provider Office   | ohn Doe                                      |
| Requesting Provider Email<br>Phone Number for P2P        | droffice@internet<br>(555) 555-5555 e | .com<br>ext. 12345                           |
|                                                          | stamport canada a samo a              |                                              |

Close browser once done

# **Thank You!**

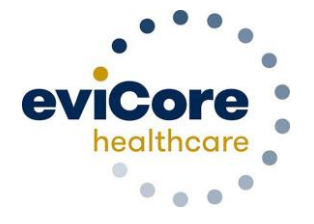